## HƯỚNG DẪN UPDATE FIRMWARE CHO ADROID BOX AB-68V

Chú ý: Phải sử dụng USB có dung lượng từ 4Gb trở lên,định dạng format: FAT32 để update

Nhập địa chỉ sau : http://vtd.net.vn/ho-tro/cap-nhat-phan-mem.html
 Nhấp vào Tải xuống để tải về máy

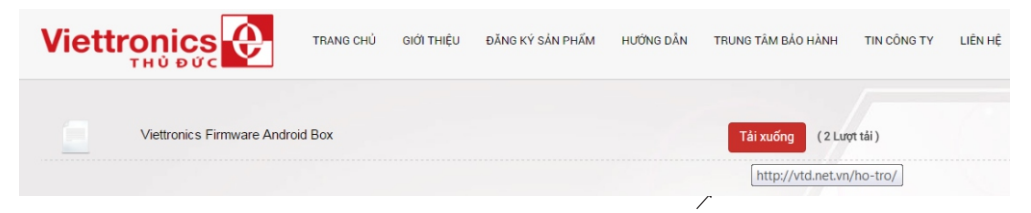

- Tải file về máy, chọn file vừa tải, nhấp phải chuột, chọn Extract Here để giải nén

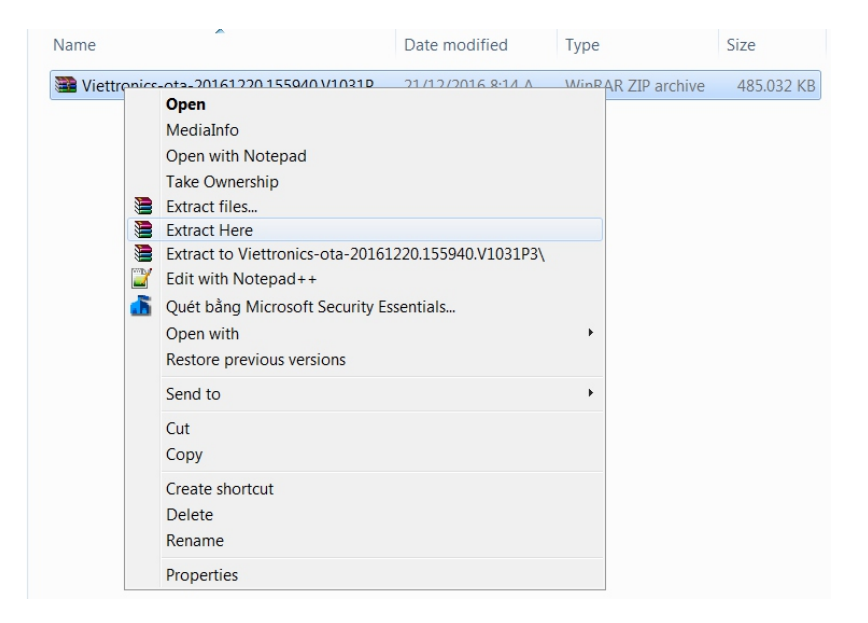

 Chọn 3 file sau khi giải nén, nhấp phải chuột, chọn Copy. Vào USB, nhấp phải chuột, chọn Paste. Chú ý để 3 file này ở ngoài USB

| Computer 🕨           | Local Disk (E:)  New folder  original | ginal | <ul> <li>Viettro</li> </ul> | nics-ota-20161220.155   | 940.V1031P3 🕨         |           |
|----------------------|---------------------------------------|-------|-----------------------------|-------------------------|-----------------------|-----------|
| Organize 👻 📄 Open    | Burn New folder                       |       |                             |                         |                       |           |
| 눆 Favorites          | Name                                  |       |                             | Date modified           | Туре                  | Size      |
| 💻 Desktop            | factory_update_param.aml              |       |                             | 20/12/2016 5:01 PM      | AML File              | 1 KB      |
| Creative Cloud Files | e recovery.img                        |       |                             | 20/12/2016 5:01 PM      | Disc Image File       | 12.140 KB |
| 🐌 Downloads          | Wiettronics-ota-20161220.15           |       | MediaInf                    |                         |                       | 90 KB     |
|                      |                                       |       | Take Own                    | n Notepad               |                       |           |
| 门 Libraries          |                                       | 2     | Edit with                   | Notepad++               |                       |           |
| Documents            |                                       | ā     | Ouét bằn                    | a Microsoft Security Es | sentials              |           |
| 🕹 Music              |                                       |       | Add to ar                   | chive                   |                       |           |
| lictures             |                                       | 1     | Add to "\                   | /iettronics-ota-201612  | 20.155940.V1031P3.rar |           |
| JUD Videos           |                                       |       | Send to                     |                         |                       | •         |
| 🤏 Homegroup          | Cut                                   |       |                             |                         |                       |           |
|                      |                                       |       | Сору                        |                         |                       |           |
| Computer             |                                       |       | Create sh                   | ortcut                  |                       |           |
| Windows7 (Cr)        |                                       |       | Delete                      |                         |                       |           |
| windows/ (C.)        |                                       |       | Rename                      |                         |                       |           |
| Local Disk (D:)      |                                       |       | Propertie                   | s                       |                       |           |
| SPORC (C)            |                                       |       |                             |                         |                       |           |
|                      |                                       |       |                             |                         |                       |           |

- Cắm USB vào Android Box model AB - 68V

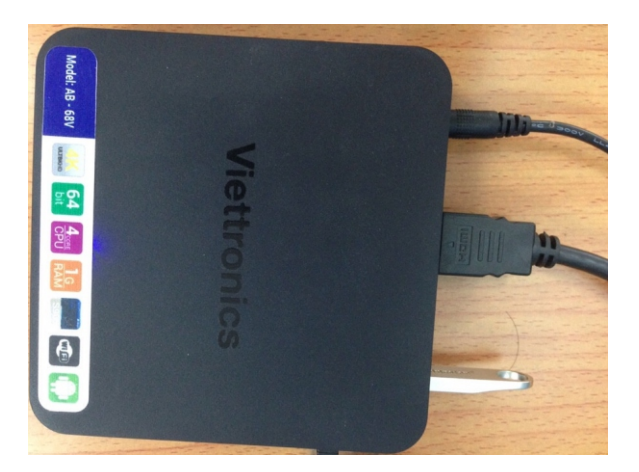

- Vào APP, chọn Update & Backup

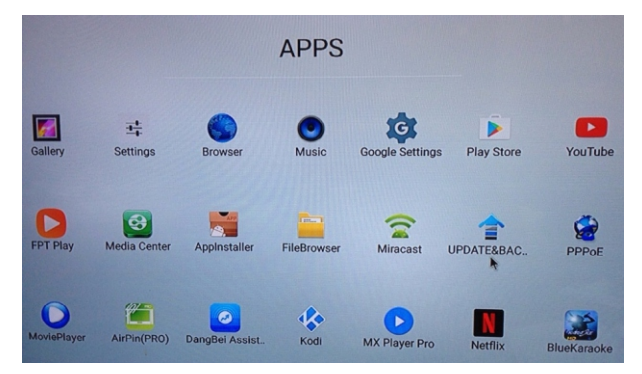

- Vào Local Update, chọn Select

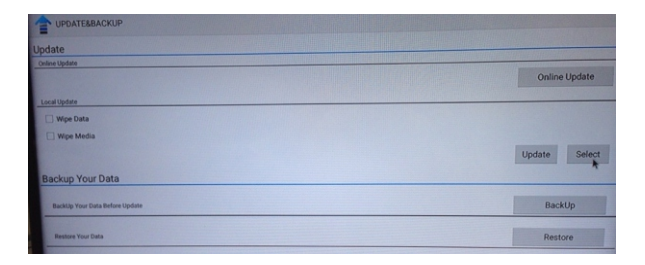

- Sau đó sẽ xuất hiện link như hình sau

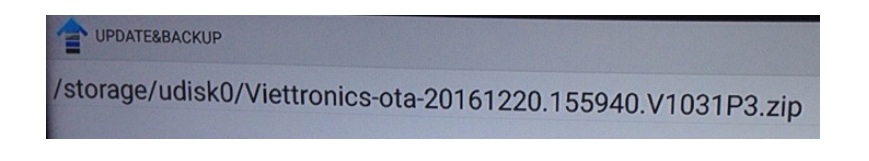

- Nhấp vào link trên, chọn Update

| UPDATERBACKUP                               | Start OTA update                                |
|---------------------------------------------|-------------------------------------------------|
| odate                                       |                                                 |
| nine Update                                 | This Action Can Not Be Interrupted When You A   |
| Local Update                                | Online Update Updating, please backup you data. |
| Wipe Data                                   |                                                 |
| Wipe Media                                  |                                                 |
| Viettronics-ota-20161220.155940.V1031P3.zip |                                                 |
| Backup Your Data                            | opoare Select                                   |
| BackUp Your Data Before Update              |                                                 |
|                                             | BackUp                                          |
| Mestore Your Data                           | Restore                                         |
|                                             | Callour                                         |

- Sau đó Box sẽ tắt nguồn và khởi động lại

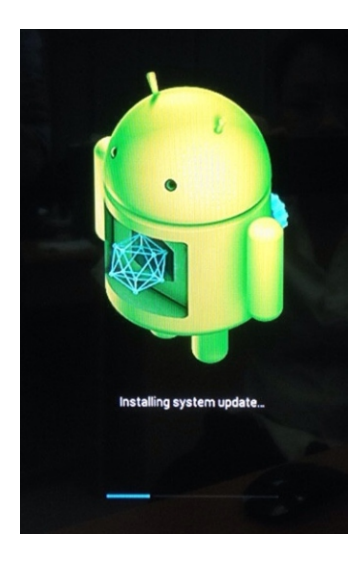

 Để kiểm tra Box đã cập nhật thành công hay chưa, vào Setting -> About, nếu bản cập nhật là ngày 20/12/2016 (phiên bản mới nhất) thì đã update thàng công. Nhấp chuột phải để thoát khỏi màn hình hiện hành

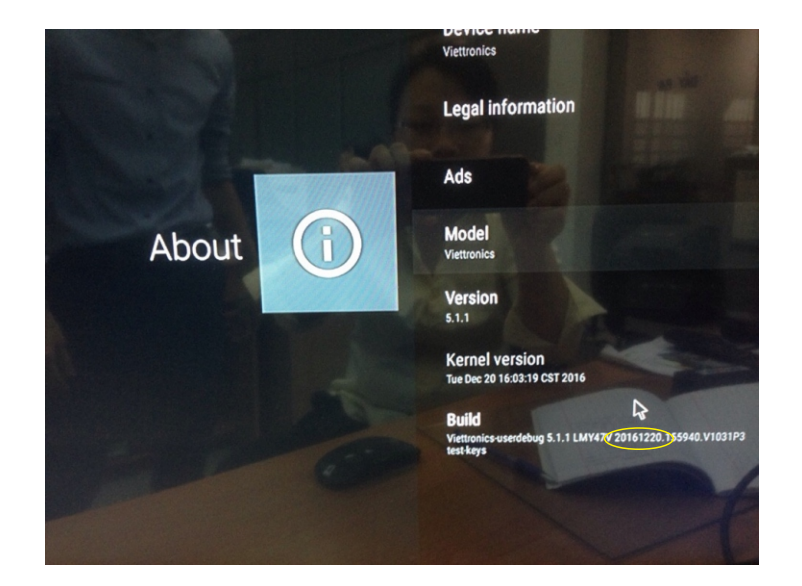